### **Account Access**

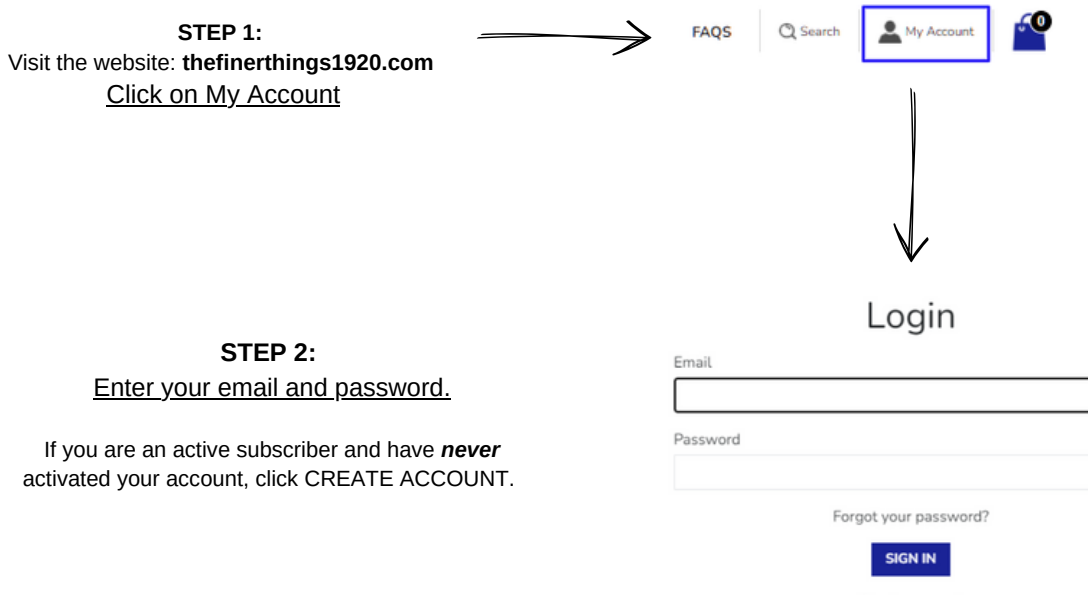

Create account

Need help accessing your subscriptions?

Click here

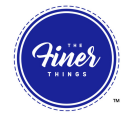

=

### **Account Access**

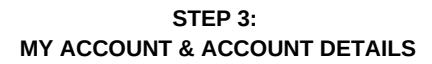

Click on Manage Subscription to see your account information.

Unfulfilled means the package as not shipped.

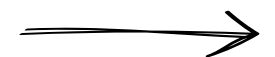

#### My Account

Log out

#### ORDER HISTORY

| )rder  | Date               | Payment Status | Fulfillment Status | Total    |
|--------|--------------------|----------------|--------------------|----------|
| #27536 | December 30, 2021  | Paid           | Unfulfilled        | \$0.00   |
| #23900 | September 30, 2021 | Paid           | Fulfilled          | \$0.00   |
| #23831 | August 13, 2021    | Paid           | Fulfilled          | \$0.00   |
| #20030 | June 28, 2021      | Refunded       | Unfulfilled        | \$71.17  |
| #18702 | April 15, 2021     | Refunded       | Fulfilled          | \$25.00  |
| #16221 | March 30, 2021     | Paid           | Fulfilled          | \$71.17  |
| #16206 | March 28, 2021     | Refunded       | Unfulfilled        | \$66.17  |
| #14945 | January 17, 2021   | Paid           | Fulfilled          | \$66.17  |
| #12073 | October 17, 2020   | Refunded       | Unfulfilled        | \$62.99  |
| #7691  | May 01, 2020       | Refunded       | Unfulfilled        | \$62.99  |
| #\$777 | March 21, 2020     | Refunded       | Unfulfilled        | \$151.96 |
|        |                    |                |                    |          |

#### ACCOUNT DETAILS

| Andrea Hamilton    |  |
|--------------------|--|
| Andrea Hamilton    |  |
|                    |  |
| United States      |  |
|                    |  |
|                    |  |
| VIEW ADDRESSES (1) |  |

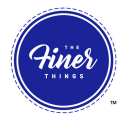

| -  |      | 1     |    |    |
|----|------|-------|----|----|
| Su | DSCI | ripti | юп | 18 |

>

Shipping addresses

Billing information

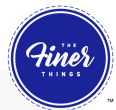

### **Subscription Tab**

| Active su             | bscriptions                                                              |
|-----------------------|--------------------------------------------------------------------------|
| and the second second | QUARTERLY Finer Things Subscription<br>XL<br>85299 x 1<br>Every 2 Months |

#### STEP 4: SUBSCRIPTIONS TAB

View and Manage your subscription details Update your address here Skip or Cancel Your Subscription

|                                                             | Winner in Ward                   |  |
|-------------------------------------------------------------|----------------------------------|--|
| QUA                                                         | RTERLY Finer Things Subscription |  |
|                                                             | \$52.99                          |  |
| Quantity                                                    |                                  |  |
| 1                                                           |                                  |  |
|                                                             |                                  |  |
| Variant                                                     |                                  |  |
|                                                             |                                  |  |
| Next order                                                  |                                  |  |
| April 01                                                    |                                  |  |
| Order freeweener                                            |                                  |  |
| Every 3 Months                                              |                                  |  |
| Next order<br>April 01<br>Order frequency<br>Every 3 Months |                                  |  |
|                                                             |                                  |  |
| Finer TEST Account                                          | Chin this and a                  |  |

Billing information

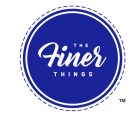

>

## **Upcoming Order Tab**

#### STEP 5: UPCOMING ORDER TAB

See the date of your upcoming order.

Upcoming orders

April 1, 2022

1920 Finer Way, West Palm Beach, Florida, 33417

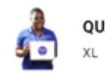

QUARTERLY Finer Things Subscription

XL

**Billing information** 

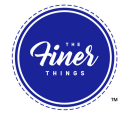

### **Purchase History**

#### STEP 6: PURCHASE HISTORY

Please note that since we've made the transition to a new subscription management system, you will not see previous shipping history

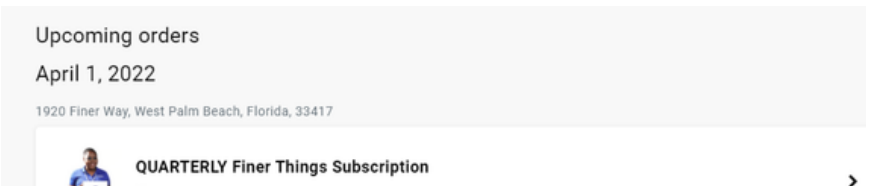

Subscriptions

Purchase history

Shipping

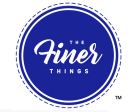

>

# **Shipping Address**

Finer TEST Account 1920 Finer Way West Palm Beach, Florida 33417

1 product(s)

Shipping addresses

#### STEP 7: SHIPPING ADDRESS

Click on the carrot to view and edit your shipping address.

Click UPDATE SHIPPING ADDRESS to confirm changes.

| First Name      | Last Name       |
|-----------------|-----------------|
| Finer TEST      | Account         |
| Country         |                 |
| United States   | •               |
| Address         |                 |
| 1920 Finer Way  |                 |
| Address line    |                 |
| City            | Province State  |
| West Palm Beach | Florida 👻       |
| Postal code     | Phone           |
| 33417           | 4079364211      |
|                 |                 |
| Update s        | hipping address |

Payr

Payment Methods

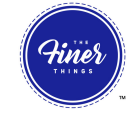

# **Changing Billing Information**

There is a THREE STEP PROCESS to updating your billing information.

#### Go to <u>PAYMENT METHODS.</u> ADD your new payment method <u>first.</u>

You will be able to remove the unwanted billing information at the very end of the process.

| Payment Methods | Add new paym                             | ent method |
|-----------------|------------------------------------------|------------|
| VISA            | _                                        | ×          |
| VISA            | _                                        | ~          |
|                 | Complete all necessary fields and click: |            |
| $\mathcal{A}$   | ADD PAYMENT METHOD                       |            |

| Now go to SHIP                                        | Subscriptions                                        | Upcoming orders                                                   | Purchase history Sh | upping            | iner<br>HINGS |
|-------------------------------------------------------|------------------------------------------------------|-------------------------------------------------------------------|---------------------|-------------------|---------------|
| <u>Click CHA</u>                                      | NGE PAYMENT                                          | Shipping                                                          |                     | Add shipping info |               |
| <u>METHOD an</u><br><u>you wish to</u><br>your active | d select the card<br>associate with<br>subscription. | Shipping Address<br>Andrea Luma<br>West Palm Beach, Florida 33417 | VISA Expires 10/24  |                   |               |

 $\rightarrow$ 

# Now, go to back to PAYMENT METHODS and delete the payment method you no longer want on the account.

Hint: You will be able to able to delete the payment method once there are no subscriptions associated with it.

| Payment Method              | Billing Address       |
|-----------------------------|-----------------------|
|                             | Andrea(test) Hamilton |
| Expires 7/24                |                       |
|                             |                       |
|                             |                       |
|                             | d fair she            |
|                             | Edit billing address  |
| Associated Subscriptions    |                       |
| No associated subscriptions |                       |
|                             |                       |
|                             |                       |
|                             |                       |

Acres 1